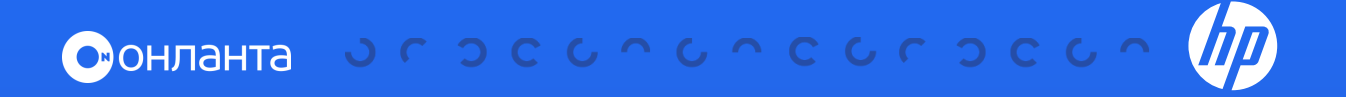

## Загрузка журнала MSA

с помощью SMUv3 на серверах HPE Gen9/Gen10

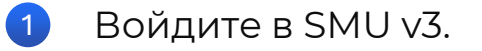

При входе в SMU v2 нажмите на Click to launch newer version of this application.

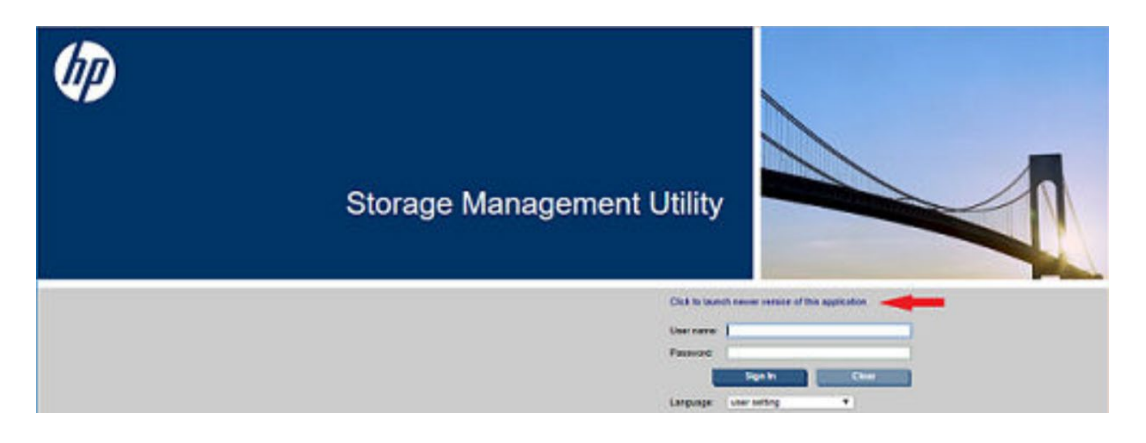

- Войдите в систему, используя имя пользователя и пароль.
- 2 В нижнем левом углу интерфейса SMU нажмите на панель и выберите Save Logs.

| Performance<br>Set Up Notifications |                 |              |
|-------------------------------------|-----------------|--------------|
| Save Logs<br>View System            | Disk Group Size |              |
|                                     |                 | IOPS<br>MB/s |
|                                     |                 |              |

На странице сохранения журнала введите информацию, которая поможет идентифицировать журнал.

**Примечание.** Поля Name, Email Address и Your Phone Number являются обязательными для заполнения.

| Save Logs                                                                                                    |                                                                                                    |
|----------------------------------------------------------------------------------------------------|----------------------------------------------------------------------------------------------------|
| Enter information to identify<br>log data relates to, and then<br>It typically takes several min<br>prompted to save the log date | y who saved the log data and the problems that the<br>click OK.<br>urtes to collect the log data, then you will be<br>ata in a file. |
| Your Name:*                                                                                                    |                                                                                                    |
| Your Email Address:*                                                                                                    |                                                                                                    |
| Your Phone Number:*                                                                                                    |                                                                                                    |
| Comments:                                                                                                    |                                                                                                    |
|                                                                                                    | OK Close                                                                                                    |

4 Нажмите **ОК**. Сбор логов займёт несколько минут.

**Примечание.** При блокировке скачивания через Microsoft Internet Explorer выберите **скачать файл**. Если загрузка не удалась с первого раза, то вернитесь на страницу «Save Logs» и повторите операцию.

5 Когда появится запрос на сохранение файла, нажмите **Сохранить**.

- Если вы используете Chrome, файл store.zip будет сохранен в папке загрузок.
- Если вы используете Firefox и у вас задан каталог загрузок, файл store.zip будет сохранен в этом месте.
- Для всех остальных браузеров укажите местоположение и имя файла. По умолчанию файл называется store.zip.

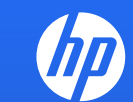

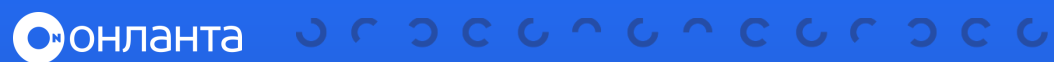

3